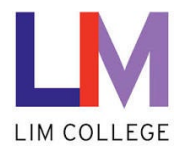

## MyLIM – Changing LIM NetID Password

Department: Information Technology Document Type: User Date Created: 04/13/19 Last Modified: 10/25/23 Version: 1.0

## **Overview**

The purpose of this document is to assist users with the process for **changing your LIM NetID Password**. You must know your current password to do this. If not, please view the, "<u>Reset Forgotten LIM NetID Password User</u> <u>Guide</u>".

Note: It is always good practice to routinely change your password or make them stronger.

1. On the 'Welcome to the New myLIM Portal' page (https://mylim.limcollege.edu), click 'Sign in'.

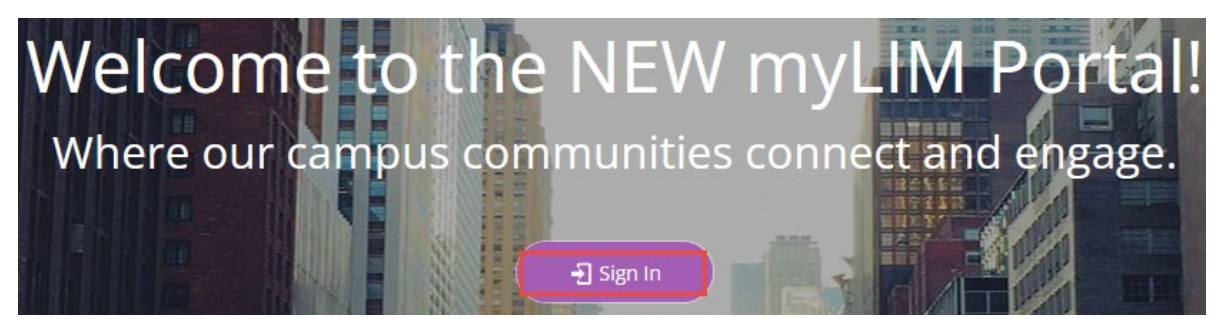

2. Within 'Sign-in instructions for LIM College' section, 'Click here'

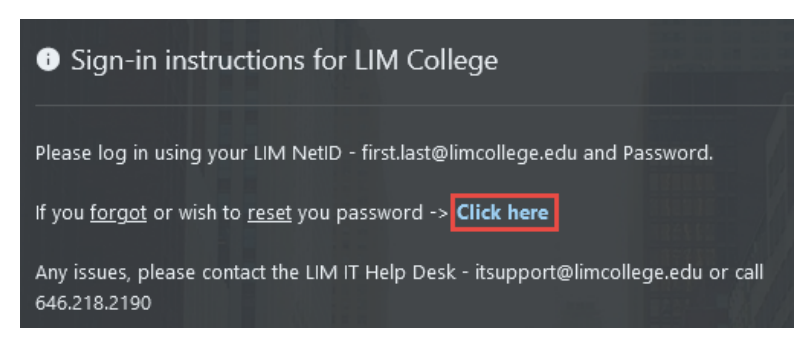

3. You will now be redirected to enter your LIM College email address. Click 'Next'.

| Sign in               |         |  |
|-----------------------|---------|--|
| rob.win10@limcoll     | ege.edu |  |
| Can't access your acc | ount?   |  |
|                       |         |  |
|                       |         |  |

| 4. | Enter your | password. | Click | 'Sign | in'. |
|----|------------|-----------|-------|-------|------|
|----|------------|-----------|-------|-------|------|

| ← rob.win10@limcollege.edu<br>Enter password | ← rob.win10@limcollege.edu<br>Enter password            | ← rob.win10@limcollege.edu<br>Enter password |              |
|----------------------------------------------|---------------------------------------------------------|----------------------------------------------|--------------|
| ← rob.win10@limcollege.edu Enter password    | ← rob.win10@limcollege.edu<br>Enter password<br>••••••• | ← rob.win10@limcollege.edu<br>Enter password |              |
| Enter password                               | Enter password                                          | Enter password                               | ncollege.edu |
|                                              | ••••••                                                  | ••••••                                       | word         |
|                                              |                                                         |                                              |              |
| orgot my password                            |                                                         |                                              |              |

5. If you choose to 'Stay signed in', click 'Yes'. To not show this prompt the next time you sign in, check off box 'Don't show this again'.

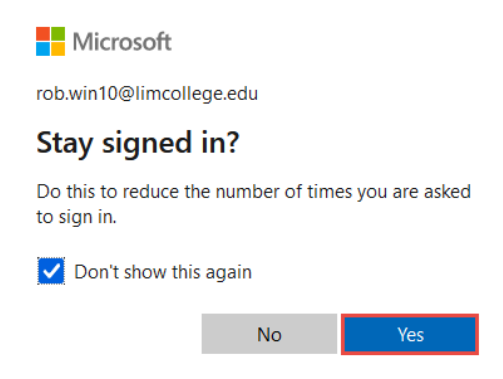

6. Click on your profile icon, then 'View account' from the drop-down menu.

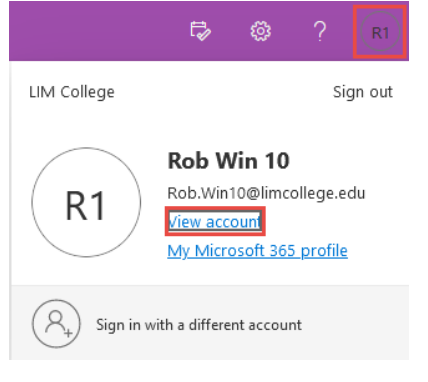

7. In the 'Security info' section, click 'UPDATE INFO'.

| Security info                                                |
|--------------------------------------------------------------|
| 80                                                           |
| Keep your verification methods and security info up to date. |
| UPDATE INFO                                                  |

| 8. | To change 'Passy | word', click 'Change' from                                | the email section.             |        |        |  |
|----|------------------|-----------------------------------------------------------|--------------------------------|--------|--------|--|
|    |                  | Security info                                             |                                |        |        |  |
|    |                  | These are the methods you use to sign into your a         | ccount or reset your password. |        |        |  |
|    |                  | Default sign-in method: Phone - call +1 6462968419 Change |                                |        |        |  |
|    |                  | + Add sign-in method                                      |                                |        |        |  |
|    |                  | 🗞 Phone                                                   | +1 6462968419                  | Change | Delete |  |
|    |                  | ••• Password                                              | Last updated:<br>14 days ago   | Change |        |  |
|    |                  | 🗹 Email                                                   | rhernandez10031@gmail.com      | Change | Delete |  |

Enter and confirm your new password when prompted. Click 'Submit'.
 Reminder: Passwords must be at least seven (7) characters, and include a combination of uppercase, lowercase and at least one number.

| Change your password                |        | ×      |
|-------------------------------------|--------|--------|
| User ID<br>Rob.Win10@limcollege.edu |        |        |
| New password                        |        |        |
| •••••                               |        | ٩      |
| Confirm new password                |        |        |
| •••••                               |        | 0      |
|                                     |        |        |
|                                     | Cancel | Submit |

10. After changing your password, you will see a message indicating the password was changed successfully. Click 'Done'.

| Success, password changed                               | ×  |
|---------------------------------------------------------|----|
| You can now use your new password when yo next sign in. | ou |

Done